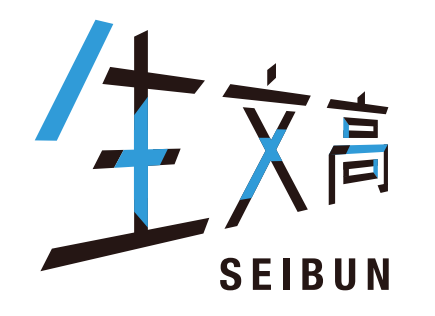

## 

# インターネット出願について ID登録から受験票印刷まで

※随時、更新いたします。

## 🖲 東北生活文化大学高等学校

東北生活文化大学高等学校(テスト)のネット出願へようこそ

#### 【はじめて手続される方へ】

- ユーザID(メールアドレス)をはじめて登録される方は、下のボタンをクリックしてください。
- miraicompassサイトでmcID(共通ID)として登録された方は、ログインにお 進みください。

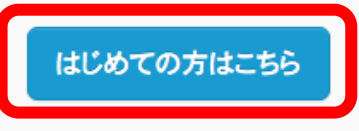

#### 【ユーザID登録がお済みの方へ】

- 登録済みのユーザID(メールアドレス)、パスワードを入力のうえ、「ログイン」
   をクリックしてください。
- メールアドレスの変更を希望される場合は、ログイン後、「メールアドレス変更」より変更してください。

メールアドレス

パネヮード □ ハュ登録済みの方ははこちらから

ログイン

パスワードをお忘れの方はこちら

学校からのお知らせ

【インターネット出願期間及び出願書類受付期間】 ○推薦入試(奨学生推薦入試・推薦入試)・公立併願奨学生入試 ・インターネット出願登録期間(保護者・志願者):2021/12/1(水)~2022/1/4(火) ※B志願票を中学校等先生に提出 ・調査書等出願書類受付期間(中学校等または志願者より本校へ):2021/12/21 (火)~2022/1/5(水) ※郵送の場合は、簡易書留で送付。2022/1/1/5(水)必着。

○一般入試(一般入試・専願入試)
 ・インターネット出願登録期間(保護者・志願者):2021/12/1(水)~2022/1/21
 (金)※B志願票を中学校等先生に提出
 ・調査書等出願書類受付期間(中学校等または志願者より本校へ):2021/12/21
 (火)~2022/1/25(火)
 ※郵送の場合は、簡易書留で送付。2022/1/24(火)必着。

※受験料決済後の申込内容の変更はできませんので、お間違いのないように入力して ください。

【ユーザIDについて】

①イベント予約を申込された方は、イベント予約時と同じユーザID(メールアドレス)でロ グインしてください。

②同じユーザIDで2名以上(兄弟姉妹)ご登録される場合は、1人目のログイン後、画面 右上メニューの「志願者情報変更」より追加登録することができます。

#### システムに関するお知らせ

#### 2021年08月24日:

■重要■本番サイトメンテナンスのお知らせ【9月22日 (水)0時~8時(予定)】

※「利用規約」をご確認いただいたのち、ご利用ください。

## 🖷 東北生活文化大学高等学校

パスワード登録 パスワード登録完了

E-mail送信

Step1 E-mail送信(ユーザ登録用確認コード送信)

ユーザIDとしてご利用いただくご自身の受信可能なメールアドレスを入力して、「送信」ボタンを押してください。 入力されたメールアドレス宛てにユーザ登録用の確認コードを送信します。 メールが届きましたら、メールに記載された確認コードを入力し、パスワード登録(本登録)を行ってください。 (確認コードの有効期間は20分です)

※登録いただいたメールアドレスに、学校からの緊急連絡などを送信することがございます。
※登録いただいたメールアドレスを公開する、または第三者に提供することはありません。
※「利用規約」をご確認いただいたのち、ご利用ください。

<重要>

- 入力されたメールアドレスに、登録完了等の確認メールを送信します。
- フィーチャー・フォン(通称:ガラケー)は、確認コードお知らせメールの受信はできますが、その後のお手続きは行えません。インターネットに接続されたパソコン等でお手続きください。

<事前に設定をご確認ください>

- ・ ご自身のメールアドレスを、「@e-shiharai.net」からのEメールが受信できるように設定してください。
- ・ 確認コードお知らせメールにはURLが記載されております。URL付メールが受信できるように設定してください。
- 各キャリアのメール受信設定方法は、こちらでご確認ください。

<u>docomo</u>

<u>au</u>

<u>SoftBank</u>

はじめての方はメールアドレスを登録

メールアドレス

| З | • 東北生活文化大学高等学校                                        | マイページ  | ジログイン情報変更 | 志願者情報変更 | 申込履歴<br>(ジ クラ音 | ログアウト<br>Eh イクヤ さん |  |
|---|-------------------------------------------------------|--------|-----------|---------|----------------|--------------------|--|
|   | 志願者情報変更                                               | クリッ    | ク         |         |                |                    |  |
|   | 変更内容選択<br>変更したい内容を選択してください。                           |        |           |         |                |                    |  |
|   | <ul> <li>○ 志願者追加</li> <li>○ 志願者変更(氏名/生年月日)</li> </ul> |        |           |         |                |                    |  |
|   | ○志願者削除                                                |        |           |         |                |                    |  |
|   |                                                       | マイページへ |           |         |                |                    |  |

|   | ● 東北生活文化大学高等学校 マイページ ログイン情報変更 志願者情報変更 申込履歴 ログアウト                                                          |
|---|----------------------------------------------------------------------------------------------------|
| 1 |                                                                                                    |
| ÷ | 志願者情報変更                                                                                                   |
|   |                                                                                                    |
|   | 変更内容選択                                                                                                    |
|   | 変更したい内容を選択してください。                                                                                         |
|   | ◎ 志願者追加                                                                                                   |
|   | 1つのメールアドレスで複数名申込みをする際は、追加する志願者氏名(カナ)・生年月日を入力してください。<br>追加登録後、志願者切替メニューが表示されますので、申込みを行う志願者を選択してお手続きしてください。 |
|   | 志願者氏名(カナ) セイ: メイ: (全角カナ)                                                                                  |
|   | <b>生年月日</b> 年 Y 月 Y 日 Y                                                                                   |
|   | ○志願者変更(氏名/生年月日)                                                                                           |
|   | ○志願者削除                                                                                                    |
|   |                                                                                                    |
|   | マイページへ登録                                                                                                  |

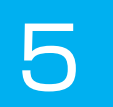

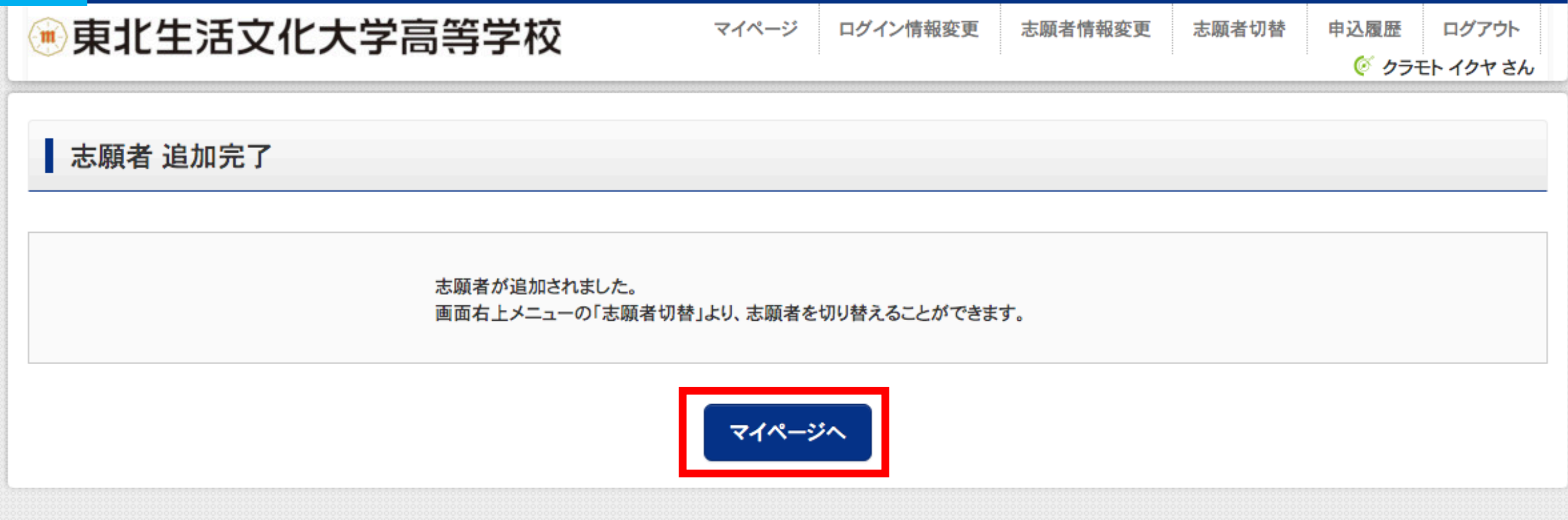

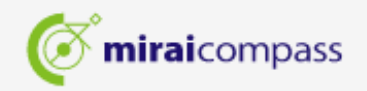

特商法に基づく表示 お問合せ先 よくある質問 利用規約 推奨環境

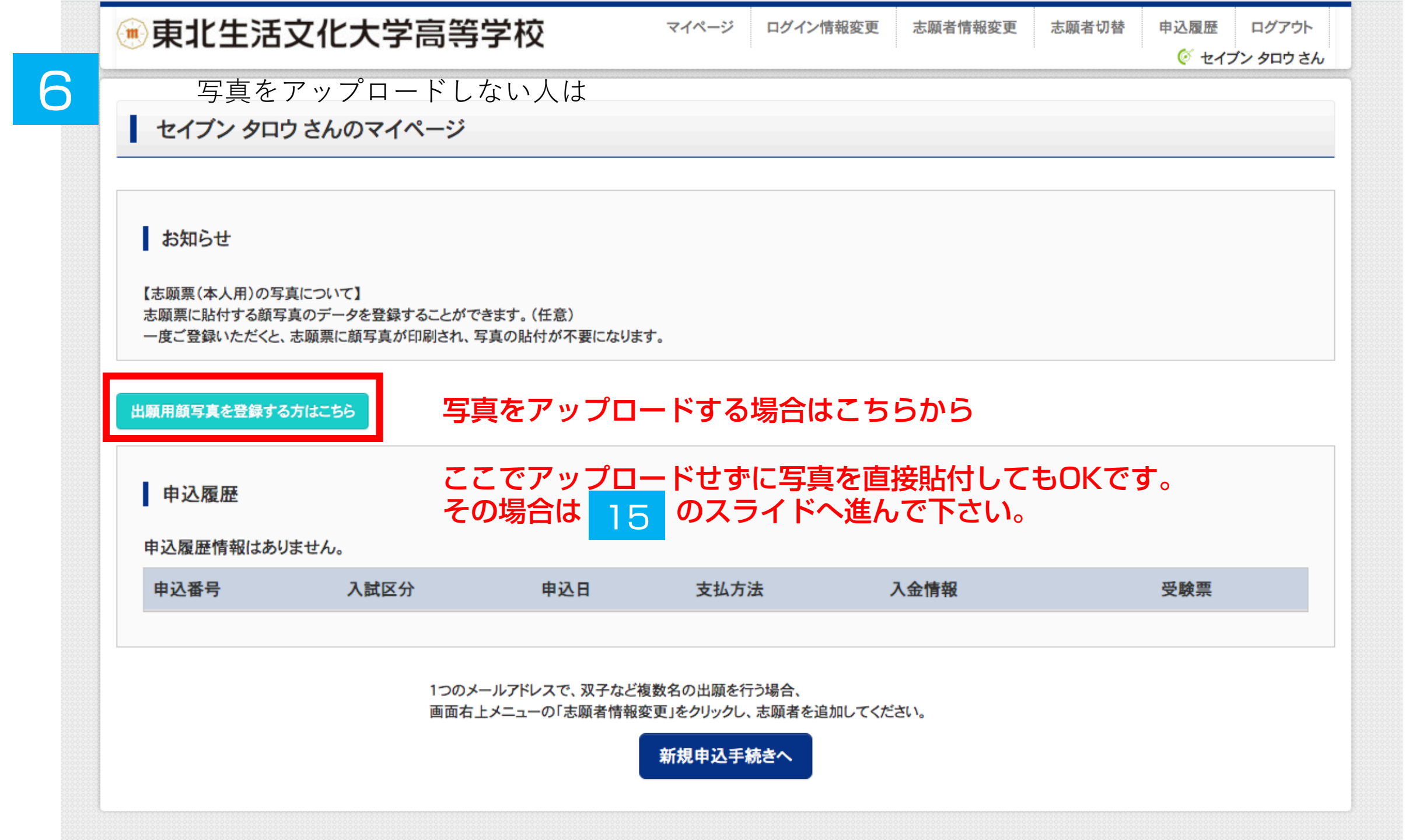

申込履歴 ログアウト で セイブン タロウ さん

志願者切替

#### セイブン タロウ さんのマイページ

お知らせ

【志願票(本人用)の写真について】 志願票に貼付する顔写真のデータを登録することができます。(任意) 一度ご登録いただくと、志願票に顔写真が印刷され、写真の貼付が不要になります。

出願用顔写真エリアを閉じる

出願用顏写真(任意)

出願用顔写真を任意で登録できます。 出願用顔写真を登録すると、受験票に写真欄がある場合、写真付受験票がご利用いただけます。

ログインしているメールアドレスはmclD(共通ID)として登録されています。 出願用顔写真を登録すると、他のmiraicompassサイトで出願する際も同じ顔写真が利用できます。 (再度、写真登録していただく必要がなくなります)

> ここでアップロードせずに写真を直接貼付してもOKです。 その場合は <mark>15</mark>のスライドへ進んで下さい。

申込履歴情報はありません。

申込履歴

| 中心腹座情報はのうよどの | •    |     |      |      |     |
|--------------|------|-----|------|------|-----|
| 申込番号         | 入試区分 | 申込日 | 支払方法 | 入金情報 | 受験票 |

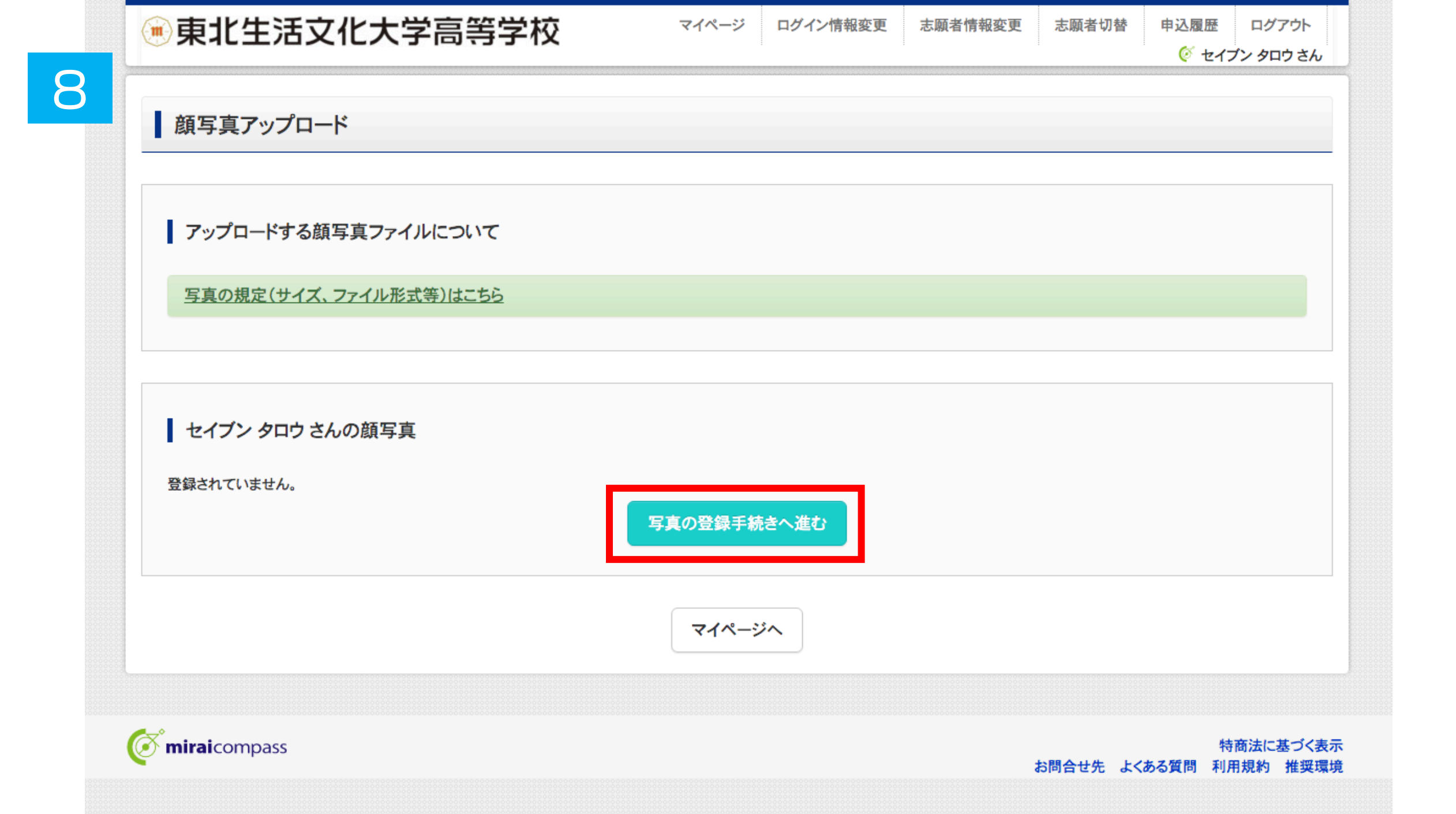

| 💮 東北生活文化大学高等学校         | マイページ | ログイン情報変更 | 志願者情報変更 | 志願者切替    | 申込履歴         | ログアウト                |
|------------------------|-------|----------|---------|----------|--------------|----------------------|
|                        |       |          |         |          | 🧭 セイス        | ブン タロウ さん            |
| こ を選ぶ 写真を編集 登録確認       |       |          |         |          |              |                      |
| Step1 写真を選ぶ            |       |          |         |          |              |                      |
| 出願用の写真を選択してください。       |       |          |         |          |              |                      |
| 写真の規定(サイズ、ファイル形式等)はこちら |       |          |         |          |              |                      |
| 出願写真を選択 ファイルを選択 選択され   | いてません |          |         |          |              |                      |
| 戻る                     |       |          |         |          |              | 次へ                   |
| <b>mirai</b> compass   |       |          |         | 5問合せ先 よく | 特<br>ある質問 利月 | 商法に基づく表示<br>用規約 推奨環境 |

|                                                                                                    | マイページ | ログイン情報変更 | 志願者情報変更 | 志願者切替 | 申込履歴  | ログアウト     |
|----------------------------------------------------------------------------------------------------|-------|----------|---------|-------|-------|-----------|
|                                                                                                    |       | •        |         |       | 🧭 セイス | イン タロウ さん |
|                                                                                                    |       |          |         |       |       |           |
| Step2 写真を編集                                                                                                    |       |          |         |       |       |           |
|                                                                                                    |       |          |         |       |       |           |
| 写真を編集し、「登録する写真をチェック」ボタンを押してくた                                                                                                    | ださい。  |          |         |       |       |           |
| <u>写真の規定(サイズ、ファイル形式等)はこちら</u>                                                                                                    |       |          |         |       |       |           |
| 以下の手順で、写真を編集してください。                                                                                                    |       |          |         |       |       |           |
| <ul> <li>「回転」ボタンで写真を縦向きにする。(既に縦向きの場合は不要)</li> <li>「切り抜き範囲」を写真に合わせる。</li> <li>「切抜イメージを表示」ボタンで写真を確認する。</li> <li>「登録する写真をチェック」ボタンを押す。</li> </ul> |       |          |         |       |       |           |
|                                                                                                    |       |          |         |       |       |           |

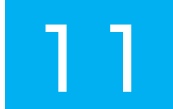

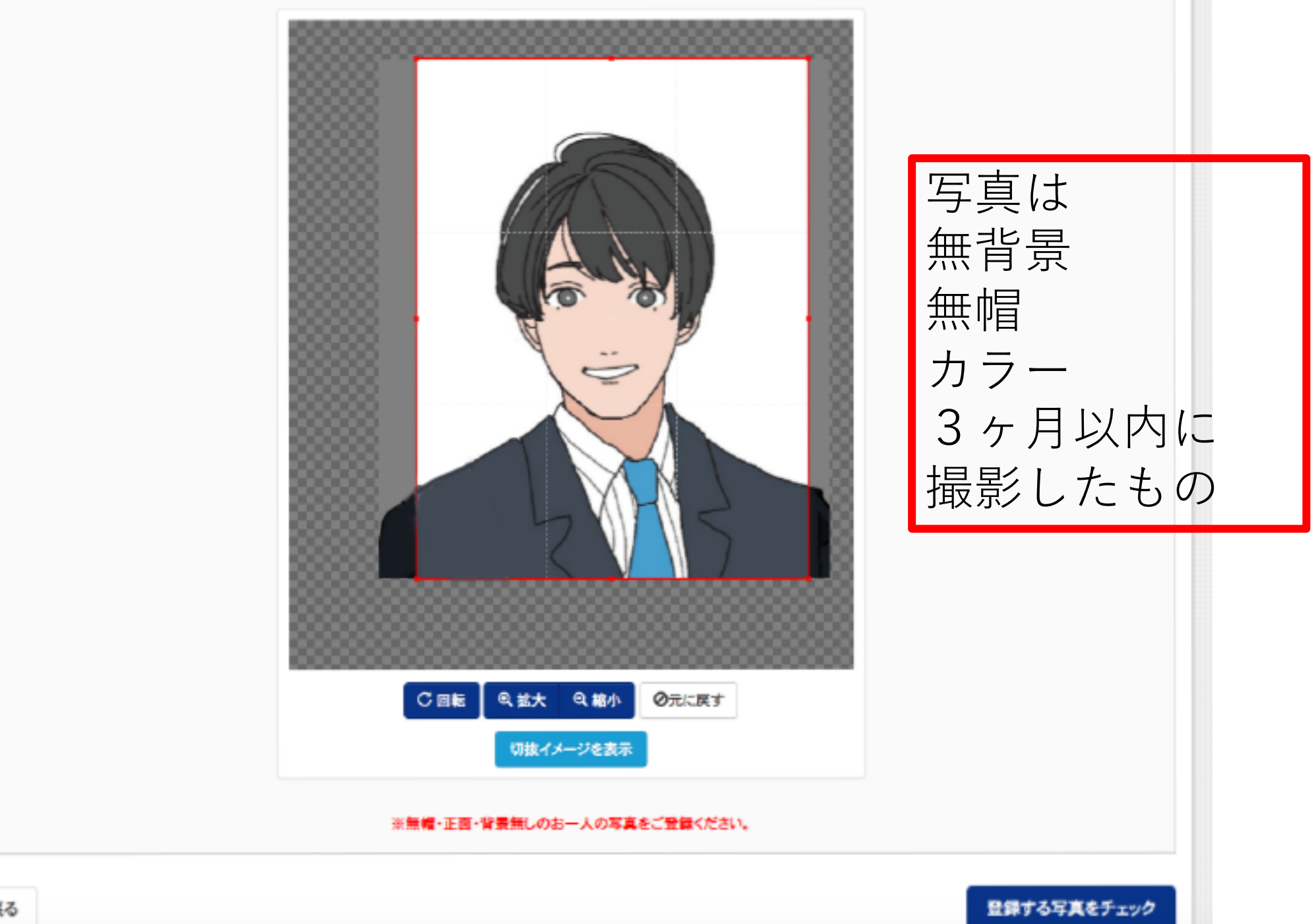

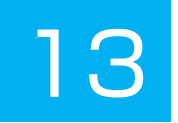

#### Step3 登録確認

■写真の形式が適切ではない可能性があります。 規定をご確認の上、写真が適切な場合、「写真を登録する」ボタンを押下してください。 写真が正しくない場合、再度正しい写真をアップロードしてください。

この写真を登録します。よろしいですか?

写真の規定(サイズ、ファイル形式等)はこちら

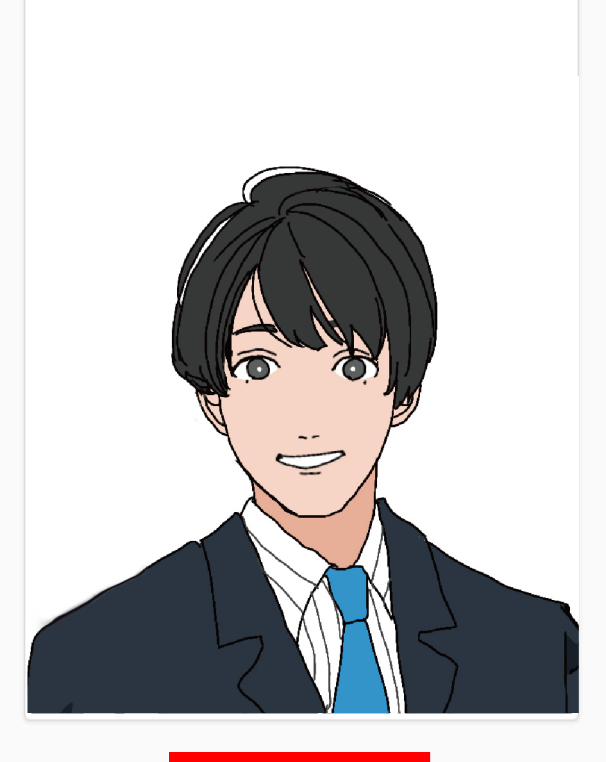

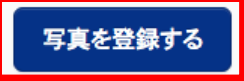

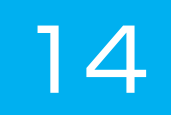

#### セイブン タロウ さんの顔写真

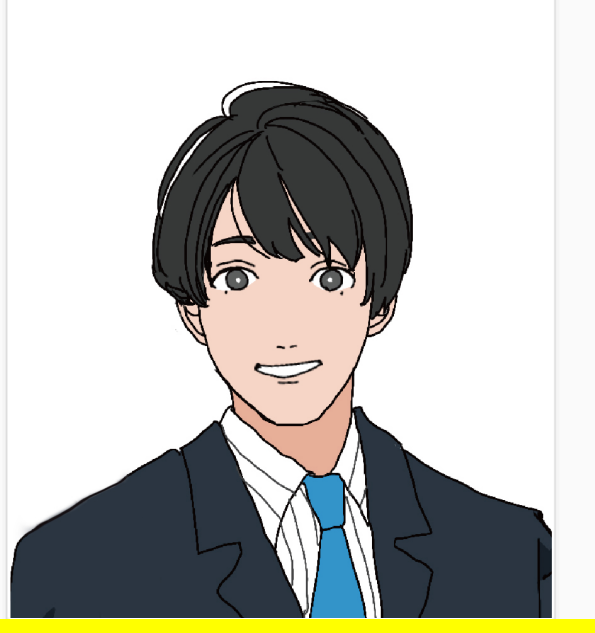

## 写真をアップロードしないで直接、志願票に写真を貼付してもOKです。

| 初回登録日時           | 最終登録日時           | 登録回数 |
|------------------|------------------|------|
| 2021/09/17 09:53 | 2021/09/17 09:53 | 1回   |

他の写真に変更する

マイページから出願手続きを行う

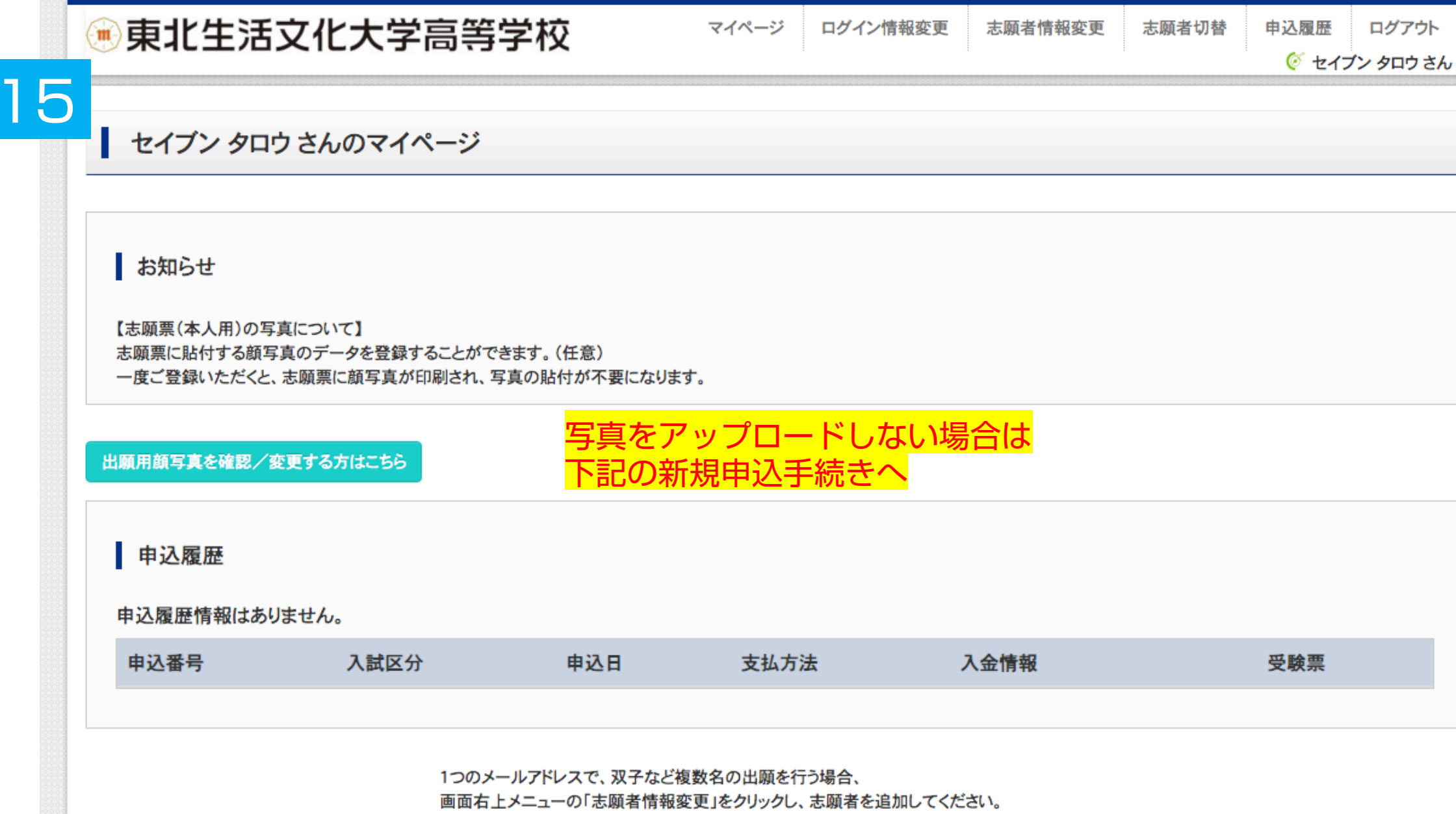

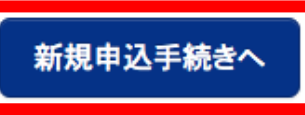

| ● 東北生活文化大学高等学校 マイページ ログイン情報変更 志願者情報変更 志願者切替                                                                                                    | 申込履歴           | ログアウト     |
|----------------------------------------------------------------------------------------------------|----------------|-----------|
|                                                                                                    | 🦉 セイ:          | ブン タロウ さん |
|                                                                                                    |                |           |
| Step1 入試区分選択<br>本校の場合                                                                                                    |                |           |
| 複数出願する場合は、ひとつの出願情報を入力し<br>う 入試区分選択<br>複数受験の場合でも受験料は1回分でOKです。                                                                                                    |                |           |
| 入試区分 ✓ 選んでください<br>奨学生推薦入学試験(申込期間:4/1~1/4)<br>推薦入学試験(申込期間:4/1~1/4)                                                                                                    |                |           |
| 公立併願奨学生入学試験(申込期間:4/1~1/4)<br>一般入学試験(申込期間:4/1~1/21)                                                                                                    |                |           |
| お知らせ<br>お知らせ                                                                                                    |                |           |
| ※奨学生推薦入試・推薦入試出願者は、一般入試・専願入試の各B日程にも複数出願可能です。 ※奨学生推薦入試・推薦入試 不合格者で <u>一般入試・専願入試の各B日程に出願される方</u> は、入試区分名「一般入試」もしくは「専願入試」から必ず出願手続きる 不要です。) ※公立併願奨学生入試 不合格者で <u>一般入試のB日程に出願される方</u> は、入試区分名「一般入試」から必ず出願手続きを行ってください。(受験料は不要です。) ※公立併願奨学生入試 不合格者は一般入試・専願入試のB日程のみ出願可能です。誤ってA日程にお申し込みされないよう、ご注意ください。 | を行ってください。<br>) | 。(受験料は    |

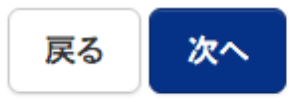

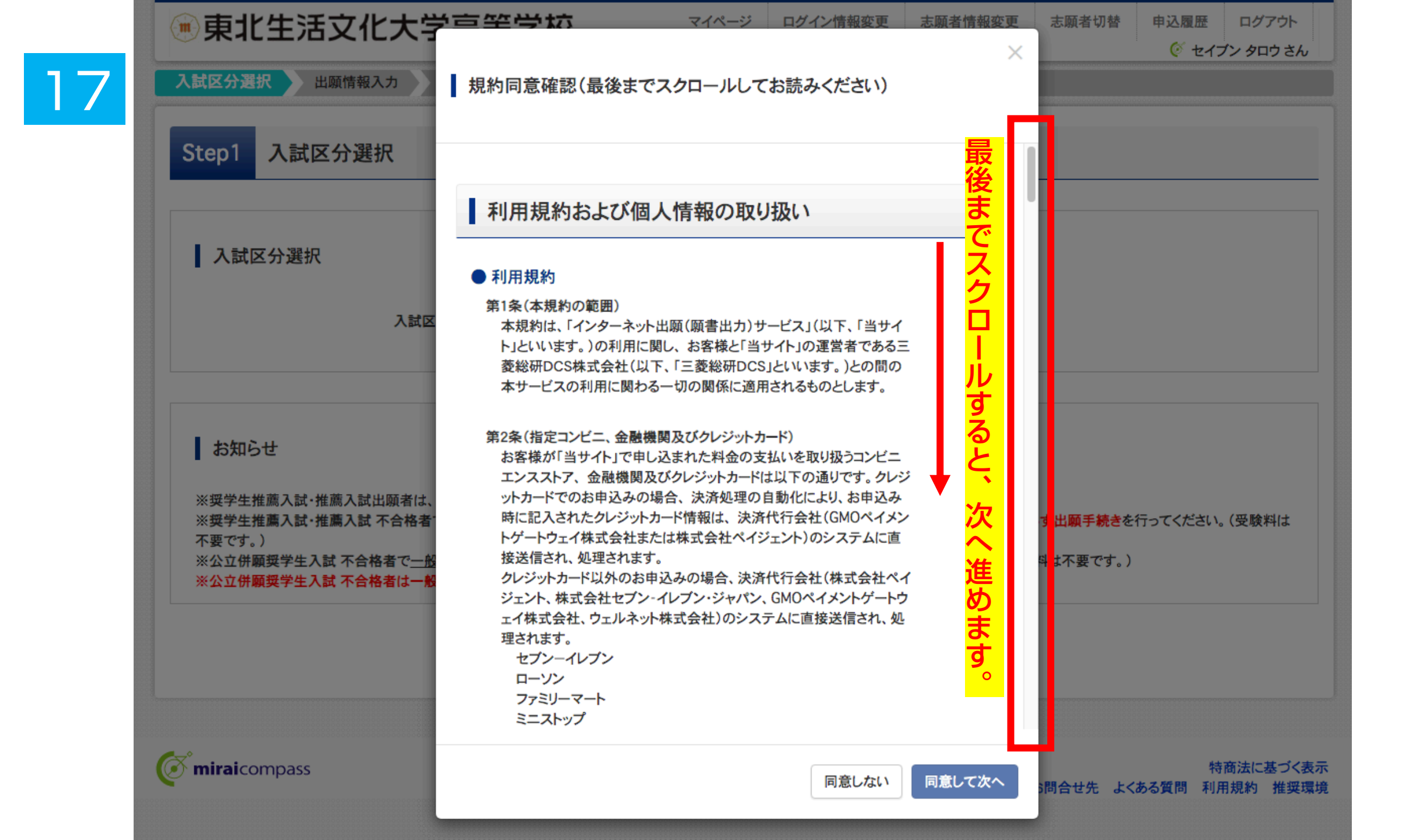

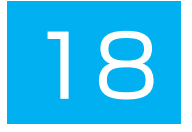

-

| 🖲 東北生活文化大学語                                     | 高等学校                     | マイページ ログイン情報        | <b>般変更</b> 志願者情報変更 | 志願者切替申込履歴    | ログアウト           |
|-------------------------------------------------|--------------------------|---------------------|--------------------|--------------|-----------------|
|                                                 |                          |                     |                    |              | (ブン タロウ さん      |
| 入試区分選択 と 出験情報人力  試験                             | 後選択 お支払い方法の入力            | 出願情報の確認             | 送信完了               |              |                 |
| Step2 出願情報入力                                    |                          |                     |                    |              |                 |
| ・当サイトで対応できない漢字は、簡易字体に<br>・ミドルネームがある場合は「名」の欄に記入し | 置き換えて入力してください。<br>てください。 |                     |                    |              |                 |
|                                                 |                          |                     |                    |              |                 |
| 志願者情報入力                                         | 志願者                      | 皆情報を入力し             | して下さい。             |              |                 |
| 本人氏名(漢字) 必须                                     | <b>姓</b> : 例)未来          | 名:                  | 例)翼                | (全角)         |                 |
| 本人氏名(カナ) 必須                                     | <b>セイ</b> : 例)ミライ        | メイ:                 | 例)ツバサ              | (全角力ナ)       |                 |
| 性別 必須                                           | ○男○女                     |                     |                    |              |                 |
| 生年月日 必須                                         | 年 🗸 月                    | ▼ H ▼               |                    |              |                 |
| 住所                                              | □ 海外の方はチェック              |                     |                    |              |                 |
| 郵便番号 必須                                         | 1234567                  | 主所検索 (半角数字:ハイフンなし7桁 | 郵便番号               | 号/住所は正<br>ます | <mark>確に</mark> |
| 都道府県 必须                                         | 選んでください >                |                     | の限いし               | ᡔᠳ᠑。         |                 |
| 市区町村 必須                                         | 例)〇〇市                    | (全                  | 角:(例)〇〇市)          |              |                 |
| 町名•番地 必須                                        | 例)〇〇1-1-1                | (全                  | 角:(例)〇〇1-1-1)      |              |                 |

| その他の学校                                                                            |              |               |   | (上記リストに無い場合は、       | 「その他」を選択し、入力してください。 | )                                        |
|-----------------------------------------------------------------------------------|--------------|---------------|---|---------------------|---------------------|------------------------------------------|
| 在籍卒業区分 终病                                                                         | 選んで          | ください          | ~ |                     |                     |                                          |
| 奨学生推薦入試が不合格の場合推薦入<br>まての判定を登録しますか。                                                |              | 1             |   |                     |                     |                                          |
|                                                                                   | 0 2.04       | , v.Z.        |   |                     |                     |                                          |
| 本学園に【在学している兄弟姉妹】もしくは<br>本学園を【卒業したご家族】はいます                                         | ○ 1.は        | いえ            |   |                     |                     |                                          |
| か 必須                                                                              |              |               |   |                     |                     |                                          |
| か 必須<br>保護者情報入力<br>保護者氏名(漢字) 必須                                                   | <b>#</b> # : | 例)未来          |   | 名:                  | 例)薫                 | (全角)                                     |
| か 243<br>保護者情報入力<br>保護者氏名(漢字) 255                                                 | 姓:           | 例)未来          |   | 名:                  | 例)薫                 | (全角)                                     |
| か 必須<br>保護者情報入力<br>保護者氏名(漢字) 必須<br>保護者氏名(カナ) 必須                                   | 姓:<br>セイ:    | 例)未来<br>例)ミライ |   | 名:<br>メイ:           | 例)薫<br>例)カオル        | (全角)<br>(全角カナ)                           |
| か 必須<br>保護者情報入力<br>保護者氏名(漢字) 必須<br>保護者氏名(カナ) 必須<br>緊急連絡先 必須                       | 姓:<br>セイ:    | 例)未来<br>例)ミライ |   | 名:<br>メイ:<br>(半角数字) | 例)薫<br>例)カオル        | <ul><li>(全角)</li><li>(全角カナ)</li></ul>    |
| か 必須<br>保護者情報入力<br>保護者氏名(漢字) 必須<br>保護者氏名(力ナ) 必須<br>緊急連絡先 必須<br>緊急連絡先(説明)例:父親携帯 必須 | 姓:<br>セイ:    | 例)未来<br>例)ミライ |   | 名:<br>メイ:<br>(半角数字) | 例)薫<br>例)カオル        | <ul> <li>(全角)</li> <li>(全角カナ)</li> </ul> |

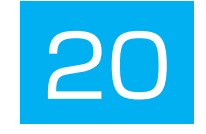

| 試験検索<br><sup>出願する試験を検索し</sup> | 、画面中段の選択ボタ<br>入試区分<br>試験日<br>入試種別 | ンを押してください。<br>奨学生推薦入学試験<br>1月13日<br>奨学生A(学業) ✓<br>美徳・デザイン(利 | ~     | 入<br>試<br>区<br>分<br>試<br>時<br>日<br>入<br>試<br>解<br>種<br>別<br>志<br>望<br>昇<br>子<br>。<br>で<br>。<br>で<br>、<br>記<br>等<br>一<br>の<br>、<br>記<br>等<br>一<br>の<br>、<br>記<br>等<br>一<br>の<br>、<br>記<br>等<br>一<br>の<br>の<br>の<br>の<br>の<br>の<br>の<br>の<br>の<br>の<br>の<br>の<br>の<br>の<br>の<br>の<br>の<br>の | コース<br>ると<br>ノが出ます。<br>いなければ |  |
|-------------------------------|-----------------------------------|-------------------------------------------------------------|-------|----------------------------------------------------------------------------------------------------|------------------------------|--|
| 検索された試験                       | 志重子科・コース                          |                                                             |       | 選択を押し                                                                                                    | って下さい。                       |  |
| 入試区分                          |                                   | 試験名                                                         | 試験日   |                                                                                                    | 選択                           |  |
| <b>奨学生推薦入学試験</b>              |                                   | 【奨学生推薦A(学業)】美術・デザイン科                                        | 1月13日 |                                                                                                    | 送択                           |  |

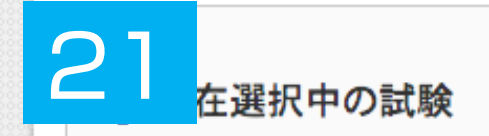

| 入試区分      | 試験名                  | 試験日   | 選択解除 |
|-----------|----------------------|-------|------|
| 奨学生推薦入学試験 | 【奨学生推薦A(学業)】美術・デザイン科 | 1月13日 | 選択解除 |

#### 申込済試験

| 入試区分         試験名         試験日 |
|------------------------------|
|------------------------------|

#### お知らせ

※内容の確認・印刷を行う場合は、「保存して中断する」ボタンを押し、マイページで行ってください。

※確認後、変更がない場合は、マイページトップ画面の「続きから」手続きを再開し、お支払い画面へお進みください。

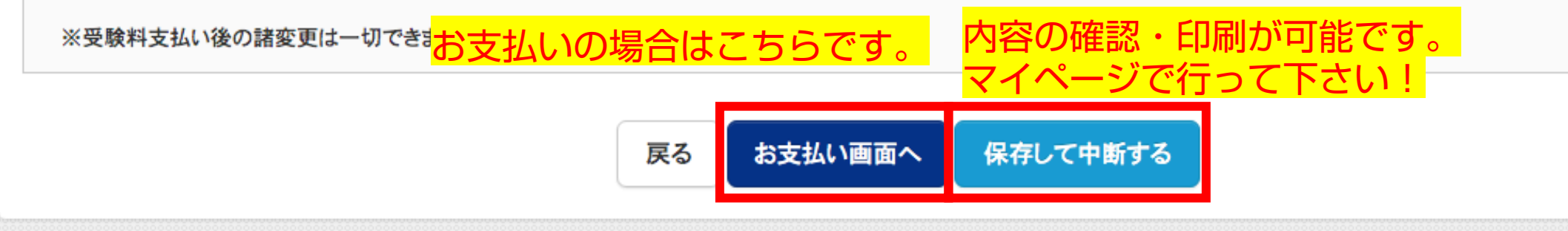

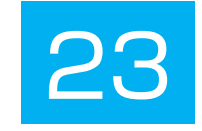

| 🖲 東北生活文化大学高等                         | 学校                  | マイページ   | ログイン情報変更 | 志願者情報変更 | 志願者切替 | 申込履歴     |         |
|--------------------------------------|---------------------|---------|----------|---------|-------|----------|---------|
| 入試区分選択 出願情報入力 試験選択                   | お支払い方法の入力           | 出願情報    | の確認 送信完了 | · >     |       | V 21.    | 7790726 |
|                                      |                     |         |          |         |       |          |         |
| Step4 お支払い方法の入力                      |                     |         |          |         |       |          |         |
|                                      |                     |         |          |         |       |          |         |
| 試験名·試験日                              |                     |         |          |         |       |          |         |
| 入試区分                                 | 試験名                 |         |          |         | 試     | 験日       |         |
| 奨学生推薦入学試験                            | 【奨学生推薦A(学業)】美術      | i・デザイン科 |          |         | 1月    | 13日      |         |
| 様々な手段でお支払し<br>複数回受験でも検定料             | \可能です!<br>\\ ↓13000 |         | F        | [       | 受験料·検 | 定料 ¥13,0 | 000-    |
|                                      |                     |         | 0        |         |       |          |         |
| ※お支払い方法により事務手数料が異なりますので、事            | 務手数料を確認しお手続きし       | てください。  |          |         |       |          |         |
| <ul> <li>クレジットカード</li> </ul>         |                     |         |          |         | [     | 事務手数料    | ¥440-]  |
| ○ コンビニエンスストア                         |                     |         |          |         |       |          |         |
| <ul> <li>ペイジー・金融機関ATM(現金)</li> </ul> |                     |         |          |         |       |          |         |
| ご利用可能な金融機関ATMについて                    |                     |         |          |         |       |          |         |
| ○ ペイジー・金融機関ATM(カード・通帳)               |                     |         |          |         |       |          |         |
| ご利用可能な金融機関ATMについて                    |                     |         |          |         |       |          |         |
| ○ ペイジー(ネットバンキング)                     |                     |         |          |         |       |          |         |
|                                      |                     |         |          |         |       |          |         |
|                                      |                     |         |          |         |       |          |         |

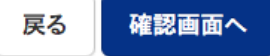

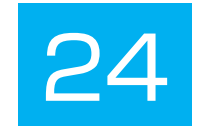

| ep5 出願情報の確認           試験名・受験料・検定料・お支払い方法の確認           建築名・試験目         (男学生常馬A(学業))[実術・デザイン科 1月13日           建築名・試験目         (国学生常馬A(学業))[実術・デザイン科 1月13日           建築名・試験目         (国学生常馬A(学業))[実術・デザイン科 1月13日           建築子・使定料・お支払い方法の確認         13,000円           建築子・調査         13,000円           支払い方法         コンビニエンスストア(セブン・イレブン)           支払い方法         コンビニエンスストア(セブン・イレブン)           支払い方法         コンビニエンスストア(セブン・イレブン)           支払い方法         ロンビニエンスストア(セブン・イレブン)           支払い方法         コンビニエンスストア(セブン・イレブン)           支払い方法         コンビニエンスストア(セブン・イレブン)           支払い方法         ロンビニエンスストア(セブン・イレブン)           支払い方法         ロンビニエンスストア(セブン・イレブン)           支払い方法         ロンビニエンスストア(セブン・イレブン)           支払い方法         ロンビニエンスストア(セブン・イレブン)           支払(方)         セイブン タロク           支払         男           注意目         2006年01月01日           建築子         9818585           環路行発         ロジャ県           支払用         ロジェーロー18           読号         ロジェーロー18           読号         022-272-7522                                                                                                    | 【区分選択 出願情報入力 言 | 後選択 お支払い方法の入力 出願情報の確認 送信完了 |  |
|----------------------------------------------------------------------------------------------------|----------------|----------------------------|--|
| 出願情報の確認           試験名・受験料・検定料・お支払い方法の確認           (集冬 :試験目         [果学生推薦A(学菜)]美術・デザイン科 1月13日           2番4 : 地変相         13,000円           #8年受料         440円           13,440円         13,440円           2支払い方法         コンビニエンスストア(セブレ-イレブン)           支払払い方法         コンビニエンスストア(セブレ-イレブン)           支払払い方法         セイブン クロク           た人氏名(原字)         生文 太郎           た人氏名(方)         セイブン クロク           以         男           運作月         2006年01月01日           健居号         9818585           12番         1-18           154-11         1-18           154-11         1-18           154-11         022-272-7522                                                                                                    |                |                            |  |
| 11時1月1900年82         試験名・受験料・検定料・お支払い方法の確認         13,000円         13,000円         13,000円         13,400円         13,440円         13,440円         シンビニエンスストア(セブン・イレブン)         支換用         大反名(カナ)       生て大が         た人氏名(カナ)       生て大シクロウ         比利       男         15月日       2006年01月01日         16日期県       1011         112日期県       1118         113月       1118         114日期       1118         115日期       1118         115日期       022-272-7522                                                                                                    | ton5 山岡桂却の攻羽   |                            |  |
| 試験名・受験料・検定料・お支払い方法の確認              ( 奥学推進A(学業) ) 実新・デザイン科 1月13日             ( 奥学推進A(学業) ) 実新・デザイン科 1月13日             ( 奥学推進A(学業) ) 実新・デザイン科 1月13日             ( 奥学推進A(学業) ) まず、 13,000円             ( 福祉 440円             3,440円             3,440円             3,240円             3,240             3,240             3,240             3,240             3,240             3,240             3,240             3,240             3,240             3,240             3,240             3,240             3,240             3,240             3,240             3,240             3,240             3,240             3,240             3,240             3,240             3,240             3,240             3,240             3,240             3,240             3,240             3,240             3,240             3,240             3,240             3,240             3,240             3,240             3,240             3,240             3,240             3,240 | Leps 山嶼消報の確認   |                            |  |
| 試験名・受験料・検定料・お支払い方法の確認              【奨学生推薦A(学菜)]美術・デザイン科 1月13日             【                   【                                                                                                    |                |                            |  |
| 試験名・受験料・検定料・お支払い方法の確認<br>「漢学生推薦A(学業)]美術・デザイン科 1月13日<br>2歳料・検定料 13,000円<br>編手数料 440円<br>3寸 13,440円<br>3寸 3,440円<br>3寸 3,440円<br>3寸 3,440円<br>3寸 3,440円<br>3寸 3,440円<br>3寸 3,440円<br>3寸 3,440円<br>3寸 3,440円<br>3寸 3,440円<br>3寸 3,440円<br>3寸 3,440円<br>3寸 3,440円<br>3寸 3,440円<br>3寸 40円<br>3寸 40円<br>3寸 40円<br>3寸 40円<br>3寸 40円<br>3寸 40円<br>3寸 40円<br>3寸 40円<br>3寸 40円<br>3寸 40円<br>3寸 40円<br>3寸 40円<br>3日<br>3日<br>3日<br>3日<br>3日<br>3日<br>3日<br>3日<br>3日<br>3日                                                                                                    |                |                            |  |
| 健装 - 43歳日         [嬰学生推薦A(学業)]技術・デザイン科 1月13日           健装 + 6点定 科         13,000円           勝手数料         440円           33,440円         13,440円           支払い方法         コンビニエンスストア(セプン-イレブン)           支払い方法         コンビニンスストア(セプン-イレブン)           支払い方法         ロンビニンスストア(セプン-イレブン)           支払い方法         センエンスストア(セプン-イレブン)           支払い方法         センジンクロク           支払い方法         セイブンクロウ           53別         男           空ロクロク         月           ビギ月日         2006年01月01日           健養号         9818585           53日         宝城県           12国村         仙台市泉区虹の丘           12-8地         1-18           総合・部屋置号         102-272-7522                                                                                                    | 試験名・受験料・検定料・お支 | い<br>方法の<br>確認             |  |
| 2011         13,000円           26歳井・歳定井         13,000円           第8年数料         440円           21,440円         13,440円           3支払い方法         コンビニエンスストア(セブン-イレブン)           支原者情報の確認                                                                                                    | 試驗名·試驗日        | 【奨学生推薦A(学業)】美術・デザイン科 1月13日 |  |
| 第書手数4         440円           論計         13,440円           这支払い方法         コンビニエンスストア(セブン・イレブン)           志願者情報の確認                                                                                                    | 受驗料·检定料        | 13.000円                    |  |
| hth 13,440円<br>か支払い方法 コンピニエンス入下(セブン-イレブン)<br>志願者情報の確認<br>よ人氏名(漢字) 生文太郎<br>た人氏名(法字) セイブンタロウ<br>た人氏名(カナ) セイブンタロウ<br>担別 男<br>14月日 2006年01月01日<br>9月<br>1500年01月01日<br>164号40<br>1555<br>15道府県 1006年01月01日<br>164号40<br>155<br>15道府県 100<br>155<br>15道府県 100<br>155<br>15道府県 100<br>155<br>153<br>153<br>153<br>153<br>153<br>153<br>153                                                                                                    | 事務手数料          | 440円                       |  |
| 支京広小方法       コンビニエンスストア(セブン-イレブン)         志願者情報の確認                                                                                                    | 合計             | 13,440円                    |  |
| 志願者情報の確認<br>本人氏名(漢字) 生文太郎<br>た人氏名(法字) セイプンタロウ<br>注列 男<br>5年月日 2006年01月01日<br>8位番号 9818585<br>5道府県 宮城県<br>102町村 仙台市泉区虹の丘<br>14.番地 1-18<br>勝名・部屋番号<br>522-77522                                                                                                    | お支払い方法         | コンビニエンスストア(セブン-イレブン)       |  |
| 志願者情報の確認         k人氏名(漢字)       生文太郎         k人氏名(カナ)       セイブンタロウ         k別       男         E年月日       2006年01月01日         W理番号       9818585         Walf       宮城県         10回村       仙台市泉区虹の丘         T名<番地       1–18         醫番号       022-272-7522                                                                                                    |                |                            |  |
| 志願者情報の確認<br>本人氏名(漢字) 生文 太郎<br>本人氏名(漢字) セイブンタロウ<br>セイブンタロウ<br>見別 男<br>1006年01月01日<br>砂健番号 9818585<br>P道府県 宮城県<br>100町村 仙台市泉区虹の丘<br>14.8戦し 1-18                                                                                                    |                |                            |  |
| 志願者情報の確認<br>< 人氏名(漢字) <ul> <li> 生文 太郎 </li> <li> よ人氏名(力)  </li> <li> よし、大郎 </li> <li> よし、大郎  </li> <li> よし、大郎 </li> <li> よし、大郎  </li> <li> よし、大郎  </li> <li> よし、大郎  </li> <li> よし、大郎  </li> <li> よし、大郎  </li> <li> よし、大郎  </li> <li> よし、大郎 </li> <li> よし、大</li></ul>                                                                                                    |                |                            |  |
| 本人氏名(漢字)       生文太郎         は人氏名(カナ)       セイブンタロウ         転列       男         注9月日       2006年01月01日         郵便番号       9818585         四箇府県       宮城県         宮区町村       仙台市泉区虹の丘         T名・部屋番号       1-18         諸番号       022-272-7522                                                                                                    | 志願者情報の確認       |                            |  |
| 本人氏名(英字)       生文太郎         本人氏名(カナ)       セイプンタロウ         生別       男         生月日       2006年01月01日         砂健番号       9818585         防道府県       宮城県         ち区町村       仙台市泉区虹の丘         1~18       1~18         皆納名・部屋番号       022-272-7522                                                                                                    |                |                            |  |
| 本人氏名(カナ)     セイブンタロウ       戦別     男       と年月日     2006年01月01日       戦優番号     9818585       隊道府県     宮城県       市区町村     仙台市泉区虹の丘       1名・部屋番号     1-18       戦番号     022-272-7522                                                                                                    | 本人氏名(漢字)       | 生文 太郎                      |  |
| 生月日         2006年01月01日           W@番号         9818585           W道府県         宮城県           市区町村         仙台市泉区虹の丘           TA·番地         1-18           W新名·部屋番号         022-272-7522                                                                                                    | 本人氏名(カナ)       | セイブン タロウ                   |  |
| 主年月日       2006年01月01日         郵便番号       9818585         町道府県       宮城県         市区町村       仙台市泉区虹の丘         丁名・番地       1-18         閏物名・部屋番号       022-272-7522                                                                                                    | 性別             | 男                          |  |
| <ul> <li>第使番号 9818585</li> <li>第道府県 宮城県</li> <li>市区町村 仙台市泉区虹の丘</li> <li>丁名・番地 1-18</li> <li>1時名・部屋番号</li> <li>1話番号 022-272-7522</li> </ul>                                                                                                    | 生年月日           | 2006年01月01日                |  |
| N道府県     宮城県       市区町村     仙台市泉区虹の丘       丁名・番地     1—18       탈物名・部屋番号     022-272-7522                                                                                                    | 郵便番号           | 9818585                    |  |
| 市区町村     仙台市泉区虹の丘       丁名・番地     1-18       탈物名・部屋番号     022-272-7522                                                                                                    | 都道府県           | 宮城県                        |  |
| 丁名·番地     1-18       建物名·部屋番号     022-272-7522                                                                                                    | 市区町村           | <br>仙台市泉区虹の丘               |  |
| 2物名·部屋番号<br>電話番号 022-272-7522                                                                                                    | 町名·番地          | 1-18                       |  |
| 酷番号 022-272-7522                                                                                                    | 建物名·部屋番号       |                            |  |
|                                                                                                    |                | 000.070.7500               |  |
|                                                                                                    | 雷話番号           | 022-272-7522               |  |

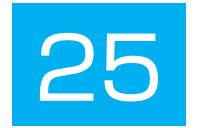

#### 保護者情報の確認

| 保護者氏名(漢字)          | 生文 一郎        |
|--------------------|--------------|
| 保護者氏名(カナ)          | セイブン イチロウ    |
| 緊急連絡先              | 022-272-7522 |
| 緊急連絡先(説明)例:父親携帯    | 000-0000     |
| 保護者氏名欄に入力した志願者との関係 | \$           |

#### 志願者顔写真

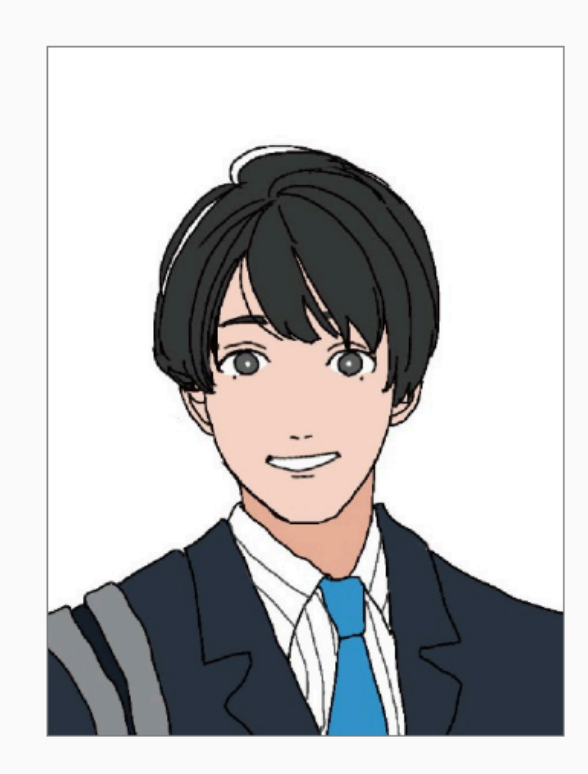

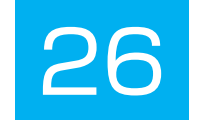

#### お知らせ

評定平均値の基準や欠席日数など、出願基準に間違いがないか、必ずご確認の上、お手続きを進めてください。

上記入力内容にお間違えはありませんか。「上記内容で申込む」ボタンクリック後、修正ができなくなります。 クリックする前に以下の項目を再確認し、誤りがなければチェックをつけてください。

申込内容

東北生活文化大学高等学校(テスト)

✓ お申込みの試験は以下の内容でお間違えはありませんか

【奨学生推薦A(学業)】美術・デザイン科1月13日

志願者情報

✓ 本人氏名(漢字)、性別 は志願者本人の氏名、性別ですか

生文 太郎 (男)

✔ 生年月日 は志願者本人の生年月日ですか

2006年01月01日

✓ 住所は全て入力されていますか(入力可能文字数を超える場合を除く)

宮城県 仙台市泉区虹の丘 1-18

✓ その他申込内容に誤りはありませんか

申込み内容 志願者情報が間違っていなければ 全てにチェックを入れて下さい。

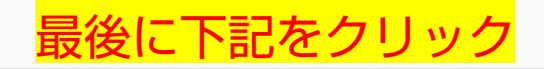

戻る 上記内容で申込む

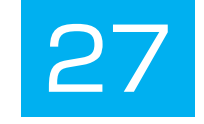

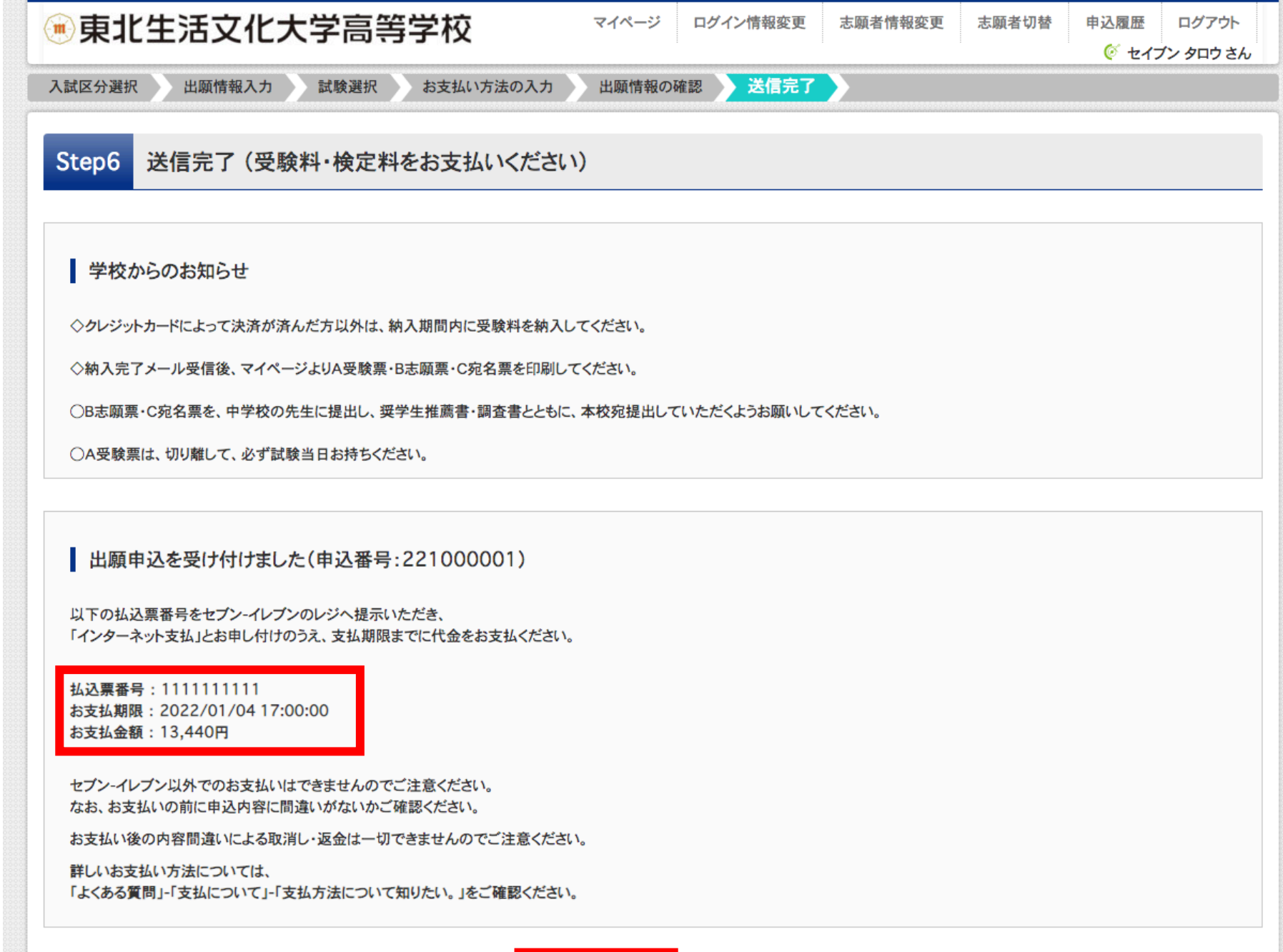

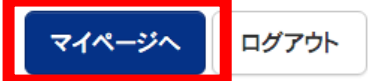

| 🖲 東北生活                                              | 5文化大学高等                                        | 学校                                                           | マイペ                                                             | -ジ ログイン情報                                      | 変更志願者情報変更                  | ē 志願者切替                           | 申込履歴<br><u> </u>     | ログ<br><b>ブン タロ</b> |
|-----------------------------------------------------|------------------------------------------------|--------------------------------------------------------------|-----------------------------------------------------------------|------------------------------------------------|----------------------------|-----------------------------------|----------------------|--------------------|
| ┃ セイブン タロ                                           | コウ さんのマイページ                                    |                                                              |                                                                 |                                                |                            |                                   |                      |                    |
| <b>お知らせ</b><br>【志願票(本人用)の<br>志願票に貼付する顔<br>一度ご登録いただく | 写真について】<br>電写真のデータを登録することがて<br>と、志願票に顔写真が印刷され、 | ?きます。(任意)<br>写真の貼付が不要                                        | になります。                                                          |                                                |                            |                                   |                      |                    |
| 出願用顔写真を確認                                           | /変更する方はこちら                                     |                                                              |                                                                 |                                                | ±+/ 1                      | <mark>\-<del>L</del>:+1-24</mark> |                      |                    |
| 申込番号                                                | 入試区分                                           | 申込日                                                          | 支払方法                                                            | 入金情報                                           | ×140                       | り広に進                              | ፪ <b>/ን ሌ 9</b><br>ቔ | o<br>乏験票           |
| 221000001                                           | 奨学生推薦入学試験                                      | 9月17日                                                        | コンビニ                                                            | 未決済                                            | 申込確認                       | 支払確認 キャン                          | ンセル                  | -                  |
|                                                     | 新規申<br>入金が<br>※入金<br>反映前<br>申込内                | 込手続きを行うには<br>完了した後、手続き<br>処理反映まで数分<br>にキャンセルを行う<br>容の修正を行う場合 | は、上記の申込に対<br>きを行ってください。<br>かかる場合がありま<br>と、正しく処理され<br>合には、キャンセル? | する入金が完了してい<br>す。<br>きせんのでご注意くだる<br>きした後、再登録を行っ | る必要があります。<br>sい。<br>てください。 |                                   |                      |                    |

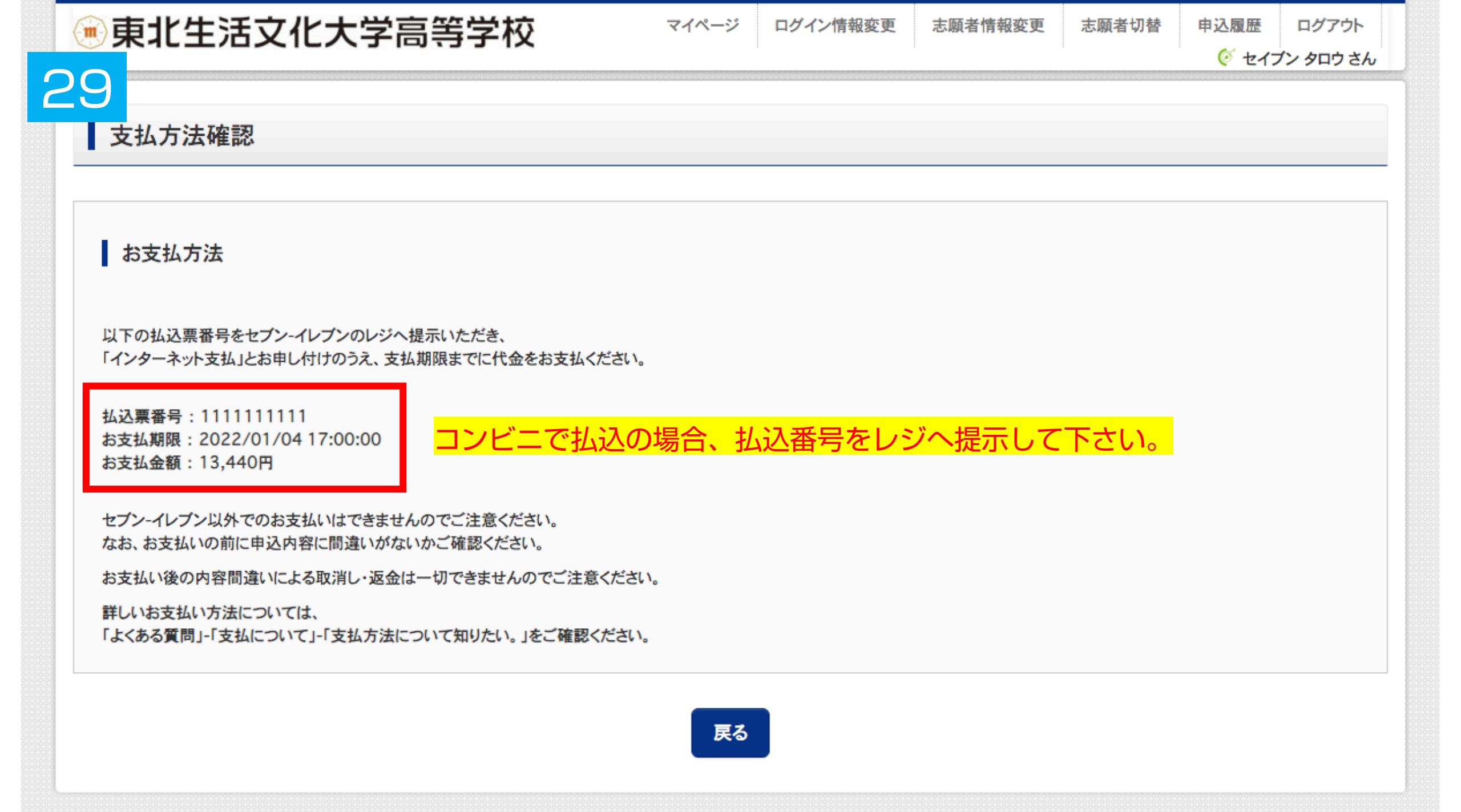

| 0 | $\cap$ |
|---|--------|
| J | U      |

|                                                                                                    |                                                                                                    |                                    |      | 🦉 セイス | ブン タロウ さ |
|----------------------------------------------------------------------------------------------------|----------------------------------------------------------------------------------------------------|------------------------------------|------|-------|----------|
|                                                                                                    |                                                                                                    |                                    |      |       |          |
| 申込内容確認(東北生活文                                                                                           | 文化大学高等学校(テス)                                                                                        | -))                                |      |       |          |
|                                                                                                    |                                                                                                    |                                    |      |       |          |
| 試験名・お支払い方法の確認                                                                                          | l                                                                                                   |                                    |      |       |          |
| 試験名·試験日                                                                                                | 【奨学生推薦                                                                                              | A(学業)】美術・デザイン科 1月13日               |      |       |          |
| お支払い方法                                                                                                 | コンビニ                                                                                                |                                    | <br> |       |          |
|                                                                                                    |                                                                                                    |                                    |      |       |          |
| _                                                                                                    |                                                                                                    |                                    |      |       |          |
| 志願者情報の確認                                                                                               |                                                                                                    |                                    |      |       |          |
|                                                                                                    |                                                                                                    |                                    |      |       |          |
| 本人氏名(漢字)                                                                                               | 生文 太郎                                                                                               |                                    |      |       |          |
| 本人氏名(漢字)<br>本人氏名(カナ)                                                                                   | 生文 太郎<br>セイブン タロ                                                                                    | ליי                                | <br> |       |          |
| 本人氏名(漢字)<br>本人氏名(カナ)<br>性別                                                                             | 生文 太郎<br>セイブン タロ<br>男                                                                               | ליו                                | <br> |       |          |
| 本人氏名(漢字)<br>本人氏名(カナ)<br>性別<br>生年月日                                                                     | 生文 太郎<br>セイブン タロ<br>男<br>2006年011                                                                   | iウ<br>月01日                         | <br> |       |          |
| 本人氏名(漢字)<br>本人氏名(カナ)<br>性別<br>生年月日<br>郵便番号                                                             | 生文 太郎<br>セイブン タロ<br>男<br>2006年011<br>9818585                                                        | ウ<br>月01日                          | <br> |       |          |
| 本人氏名(漢字)<br>本人氏名(カナ)<br>性別<br>生年月日<br>郵便番号<br>都道府県                                                     | 生文 太郎<br>セイブン タロ<br>男<br>2006年01<br>9818585<br>宮城県                                                  | ウ<br>月01日                          |      |       |          |
| 本人氏名(漢字)<br>本人氏名(カナ)<br>性別<br>生年月日<br>郵便番号<br>都道府県<br>市区町村                                             | 生文 太郎<br>セイブン タロ<br>男<br>2006年01月<br>9818585<br>宮城県<br>仙台市泉区朝                                       | iウ<br>月01日<br>虹の丘                  |      |       |          |
| 本人氏名(漢字)<br>本人氏名(力ナ)<br>性別<br>生年月日<br>郵便番号<br>都道府県<br>市区町村<br>町名·番地                                    | 生文 太郎<br>セイブン タロ<br>男<br>2006年01月<br>9818585<br>宮城県<br>仙台市泉区<br>1-18                                | 1ウ<br>月01日<br>虹の丘                  |      |       |          |
| 本人氏名(漢字)<br>本人氏名(力ナ)<br>性別<br>生年月日<br>郵便番号<br>都道府県<br>市区町村<br>町名·番地<br>建物名·部屋番号                        | 生文 太郎<br>セイブン タロ<br>男<br>2006年011<br>9818585<br>宮城県<br>仙台市泉区<br>1-18                                | ウ<br>月01日<br>虹の丘                   |      |       |          |
| 本人氏名(漢字)<br>本人氏名(力ナ)<br>性別<br>生年月日<br>郵便番号<br>都道府県<br>市区町村<br>町名·番地<br>建物名·部屋番号<br>電話番号                | 生文 太郎<br>セイブン タロ<br>男<br>2006年01月<br>9818585<br>宮城県<br>仙台市泉区朝<br>1-18<br>022-272-7                  | ウ<br>月01日<br>虹の丘                   |      |       |          |
| 本人氏名(漢字)<br>本人氏名(力ナ)<br>性別<br>生年月日<br>郵便番号<br>都道府県<br>市区町村<br>町名·番地<br>建物名·部屋番号<br>電話番号<br>出身校(学校管理番号) | 生文 太郎<br>セイブン タロ<br>男<br>2006年01月<br>9818585<br>宮城県<br>仙台市泉区<br>1-18<br>022-272-7<br>1043           | ウ<br>月01日<br>虹の丘                   |      |       |          |
| 本人氏名(漢字)<br>本人氏名(力ナ)<br>性別<br>生年月日<br>郵便番号<br>都道府県<br>市区町村<br>町名・番地<br>建物名・部屋番号<br>電話番号<br>出身校(学校管理番号) | 生文 太郎<br>セイブン タロ<br>男<br>2006年01月<br>9818585<br>宮城県<br>仙台市泉区<br>1-18<br>022-272-7<br>1043<br>仙台市立八2 | Iウ<br>月01日<br>虹の丘<br>1522<br>乙女中学校 |      |       |          |

| $\exists \prec$ |  |
|-----------------|--|
|                 |  |

| 出身校(字校管埋畨号)                                | 1043                                |
|--------------------------------------------|-------------------------------------|
|                                            | 仙台市立八乙女中学校                          |
| その他                                        |                                     |
| 在籍卒業区分                                     | 在学中(2022年3月卒業見込み)                   |
| 奨学生推薦入試が不合格の場合推薦入<br>試での判定を希望しますか          | 1.はい                                |
| 本学園に【在学している兄弟姉妹】もしくは<br>本学園を【卒業したご家族】はいますか | 1.はい                                |
|                                            |                                     |
| 保護者情報の確認                                   |                                     |
| 保護者氏名(漢字)                                  | 生文 一郎                               |
| 保護者氏名(カナ)                                  | セイブン イチロウ                           |
| 緊急連絡先                                      | 022-272-7522                        |
| 緊急連絡先(説明)例:父親携帯                            | 000-000                             |
| 保護者氏名欄に入力した志願者との関係                         | 父                                   |
|                                            | <u>申込内容確認書PDFの表示・印刷について</u>         |
|                                            | <sup>申込内容確認書</sup><br>中学校の確認が必要な場合は |
| ダウンロードできない方はこちら                            | 甲込内容確認書を                            |
| ビニエンスストアでプリントする方はこちら                       | 印刷して下さい。                            |
|                                            |                                     |
|                                            |                                     |

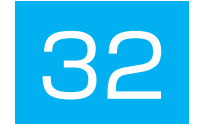

#### 申込内容確認書

#### 東北生活文化大学高等学校(テスト)

| UL DE | 1002 |  |  |
|-------|------|--|--|
|       |      |  |  |

入金状況

| 試験日      | 試験名                  |
|----------|----------------------|
| 1月13日(木) | 【奨学生推薦A(学業)】美術・デザイン科 |

221000001

未決済

| 本人氏名(漢字)                          | 生文 太郎             |
|-----------------------------------|-------------------|
| 本人氏名(カナ)                          | セイブン タロウ          |
| 性別                                | 男                 |
| 生年月日                              | 2006年1月1日         |
| 郵便番号                              | 9818585           |
| 都道府県                              | 宫城県               |
| 市区町村                              | 仙台市泉区虹の丘          |
| 町名・番地                             | 1 - 1 8           |
| 建物名・部屋番号                          |                   |
| <b>電話番号</b>                       | 022-272-7522      |
| 出身校                               | 仙台市立八乙女中学校        |
| その他                               |                   |
| 在籍卒業区分                            | 在学中(2022年3月卒業見込み) |
| 奨学生推薦入試が不合格の場合推<br>薦入試での判定を希望しますか | 1. du             |
| 本学園に【在学している兄弟姉<br>妹】もしくは本学園を【卒業した | 1.はい              |

| 中学校の確認が必要 | 要な場合は |
|-----------|-------|
| 申込内容確認書を  |       |
| 印刷して下さい。  |       |

| 保護者氏名(漢字)              | 生文 一郎        |
|------------------------|--------------|
| 保護者氏名(カナ)              | セイブン イチロウ    |
|                        | 022-272-7522 |
| 緊急連絡先(説明)例:父親携帯        | 000-000-0000 |
| 保護者氏名欄に入力した志願者と<br>の関係 | 父<br>        |

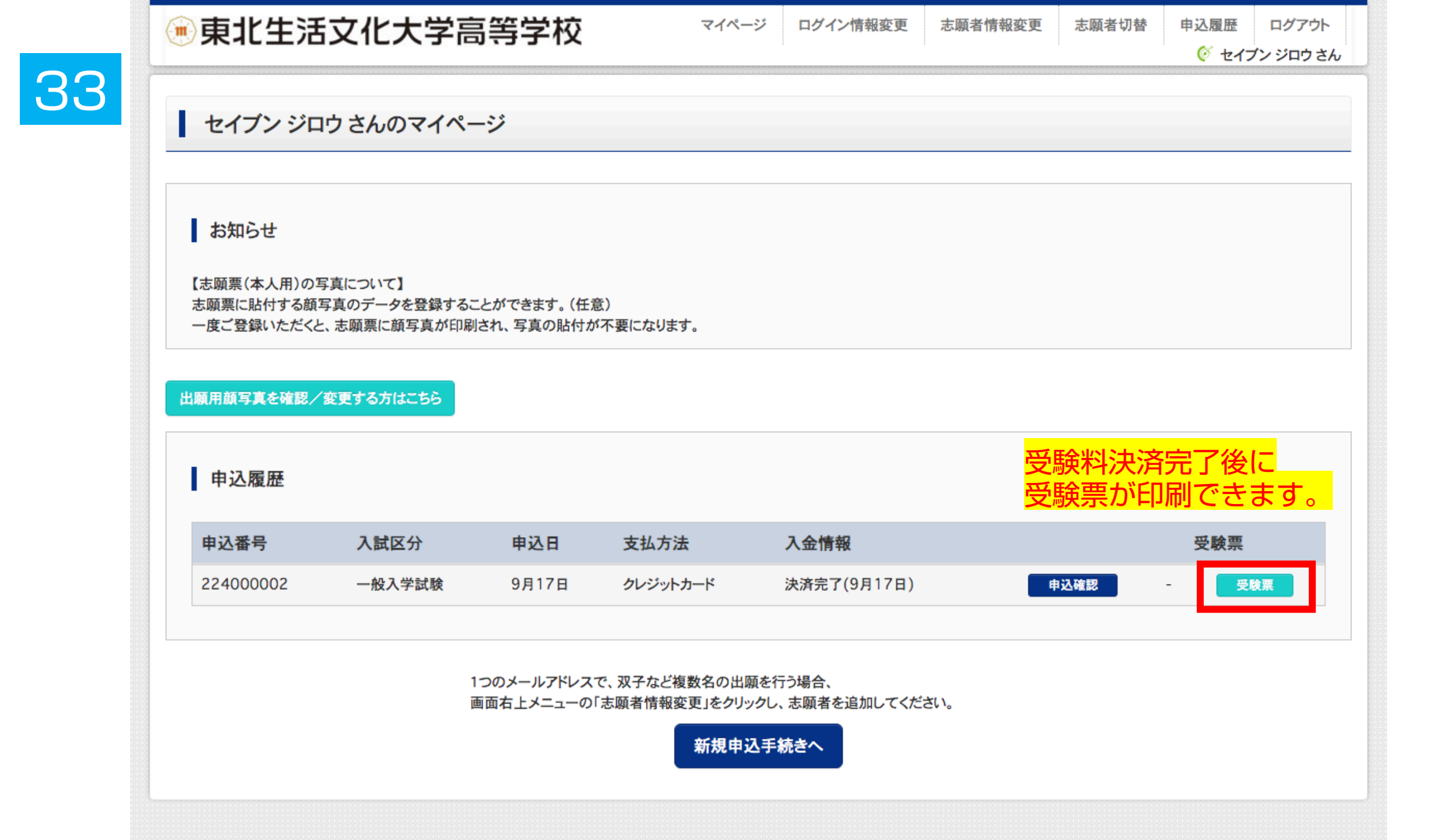

| ● 東北生活文化プ                                                                                                    | て字高等字校                                                                | マイページ                        | ロクイン情報変更     | 志願者情報変更   | 志願者切替 | 甲込履歴<br>(ジ セイン | ログアウト<br>イン ジロウ さ |
|----------------------------------------------------------------------------------------------------|-----------------------------------------------------------------------|------------------------------|--------------|-----------|-------|----------------|-------------------|
| 4                                                                                                    | 1000002)                                                              |                              |              |           |       |                |                   |
| 試験情報                                                                                                    |                                                                       |                              |              |           |       |                |                   |
| 入試区分                                                                                                    | 一般入学試                                                                 | 験                            |              |           |       |                |                   |
| 試験名·試験日                                                                                                    | 一般A:第1                                                                | 美術デザイン/第2 <i>1</i>           | なし/第3なし 2月2日 | [ A8001 ] |       |                |                   |
| 受験票PDFをダウンロードします。<br>ブラウザ上でPDFを開き印刷を行<br>PDFを保存した後は、AdobeRea<br>AdobeReaderをお持ちでない方<br>Get Adobe<br>Acrobat Reader | うと、罫線が消えたり、レイアウトが崩れる<br>derを利用して表示・印刷を行ってくださ<br>は以下リンクよりダウンロードし、インスト・ | 5場合があります。<br>い。<br>ールしてください。 |              |           |       |                |                   |
| ダウンロードできない方はこちら                                                                                                    |                                                                       | 「受験票」君                       | 長示           |           |       |                |                   |
| コンビニエンスストアでプリントする方はこちら                                                                                             |                                                                       |                              |              |           |       |                |                   |

| 35 | 2022年度                                                                  |                                                     |                                          | 2022年度<br>東北生活文化大学高等学校(テスト)<br><b>B志願票</b> |                    |                       |                | 1名票                |             |                      |                                                                                                    | 224000002 |
|----|-------------------------------------------------------------------------|-----------------------------------------------------|------------------------------------------|--------------------------------------------|--------------------|-----------------------|----------------|--------------------|-------------|----------------------|----------------------------------------------------------------------------------------------------|-----------|
|    | 受験番号                                                                    | A8001                                               |                                          | 受験番号 A8001                                 |                    | U<br>と<br>に<br>の      |                | 行                  | 2244        |                      |                                                                                                    |           |
|    | フリガナ                                                                    | セイブン                                                | ジロウ                                      | フリガナ                                       | セイブン               | ジロウ                   |                |                    |             |                      |                                                                                                    | ~         |
|    | 氏名                                                                      | 生文                                                  | 二郎                                       | 氏名                                         | 生文                 | 二郎                    |                |                    |             |                      | を貼付し                                                                                                    |           |
|    | 試験日         試験名         試験日         試験名                                 |                                                     |                                          |                                            | 〈 <u>\</u> \)<br>名 | ]                     | 番              | $\mathbf{\hat{z}}$ | もので         |                      |                                                                                                    |           |
|    | 2月2日(水)                                                                 | 一般A:第1美術ラ                                           | デザイン/第2なし/第<br>3なし                       | 2月2日(7                                     | K) 一般 A            | : 第1美術デザ<br>3な        | イン/第2なし/第<br>し |                    | - 国18       | ドメ                   | 頃在-<br>【本核                                                                                                    |           |
|    | このA受験票は試験当日持参して、机の上に置いて<br>ください。※座席番号票も机の上に置いてください。<br>【持ち物】 ※ ないでください。 |                                                     |                                          |                                            |                    | 3志願票は<br>こください。<br>^。 |                |                    |             | 手続書)<br>) にこの<br>ない。 | 1 年                                                                                                    |           |
|    | A受験票、<br>・ 商業科受<br>験者) ※美                                               | 座席番号票、筆記用具、<br>験者で面接のある方お。<br>ホ <u>・・デザイ</u> ン科の実技割 | 上履き、昼食(普通科<br>よび美術・デザイン科受<br>試験用の用具・用紙等は | -<br>                                      |                    |                       |                | こ<br>義<br>>        | 内<br>日<br>日 | 等                    | <b>田<br/>第<br/>1<br/>1<br/>1<br/>1<br/>1<br/>1<br/>1<br/>1<br/>1<br/>1<br/>1<br/>1<br/>1<br/>1<br/>1<br/>1<br/>1<br/>1<br/></b>                                                                                                    |           |
|    | 準備します。<br> 【試験時間】<br>  08:30<br>  09:00~09:!                            | 、持参も可。<br>│ (普通科・商業科)<br>──入室完了<br>50 国語            |                                          |                                            |                    |                       |                |                    |             | 大学                   | ※<br>すしてくた<br>たっしてくた                                                                                                    | 氏名        |
|    | 10:10~11:0<br>11:20~12:1<br>~昼食~                                        | 00 数学<br>10 英語                                      |                                          |                                            |                    |                       |                |                    |             | 文化                   | ● 「○」」を<br>「○」」<br>「○」」<br>「<br>「<br>「<br>「<br>「<br>「<br>「<br>「<br>「<br>「<br>「<br>「<br>「 |           |
|    | 13:30~                                                                  | 個人面接(専願受駒<br>県外かり<br>(美術:デザイン科)                     | 験者、過卒者及び<br>らの受験者)                       |                                            |                    |                       |                |                    | 泉区          | 生活                   | (1) 気気の(1)(1)(1)(1)(1)(1)(1)(1)(1)(1)(1)(1)(1)(                                                                                                    | 001       |
|    | 08:30<br>09:00~09:5<br>10:10~11:0<br>11:20~12:1                         | ム<br>至元」<br>50 国語<br>30 数学<br>10 英語                 |                                          |                                            |                    |                       |                |                    | 山台市         | 東北                   | はれチー月』、てエロ2で、モーロッで                                                                                                    | A8        |
|    | ~昼食~<br>13:30~15:0<br>15:20~                                            | 10 へ品<br>200 実技試験(デッサ)<br>個人面接(専願受!                 | ン)<br>験者、過卒者及び                           |                                            |                    |                       |                | 35                 | Ŧ           |                      | 「周ヶヶヶ市」である「日本」である「日本」である「日本」である「日本」である」である「日本」である」である」である」である」である」である」である」である」である。                                                                                                    |           |
|    | ※合否は合 <sup>7</sup><br>https://v                                         | 県外から<br>格発表日に以下のサイ<br>www.go-pass.net/seibu         | らの受験者)<br>トからご確認ください。<br>µnh/            |                                            |                    |                       |                | 31-85              | 城県          |                      | ● 二田二提※<br>● 二田二提※<br>→ 「田書書語方館」                                                                                                    | 受藤番       |
|    | L                                                                       | 夏北生活文化大学高等学                                         | ₽校(テスト)                                  |                                            | 東北生活文              | 化大学高等学校               | (テスト)          | 6                  | -611        |                      | ▼                                                                                                    |           |
|    | 022-272-7511                                                            |                                                     |                                          |                                            |                    | 022-272-7511          |                |                    |             |                      |                                                                                                    |           |

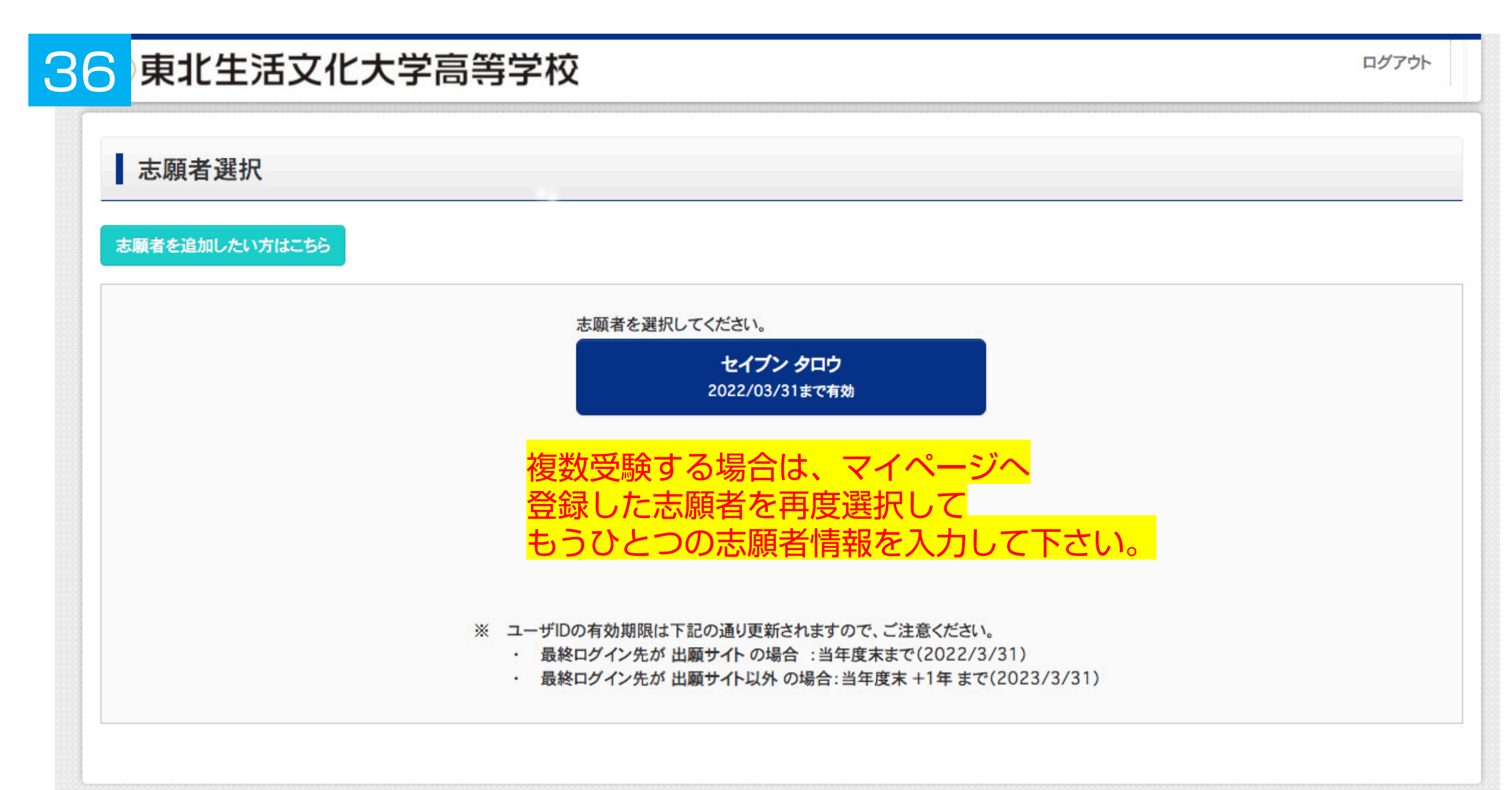

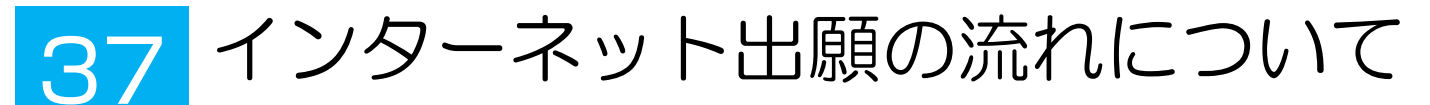

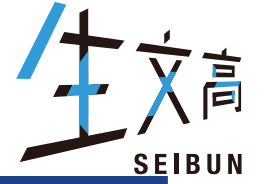

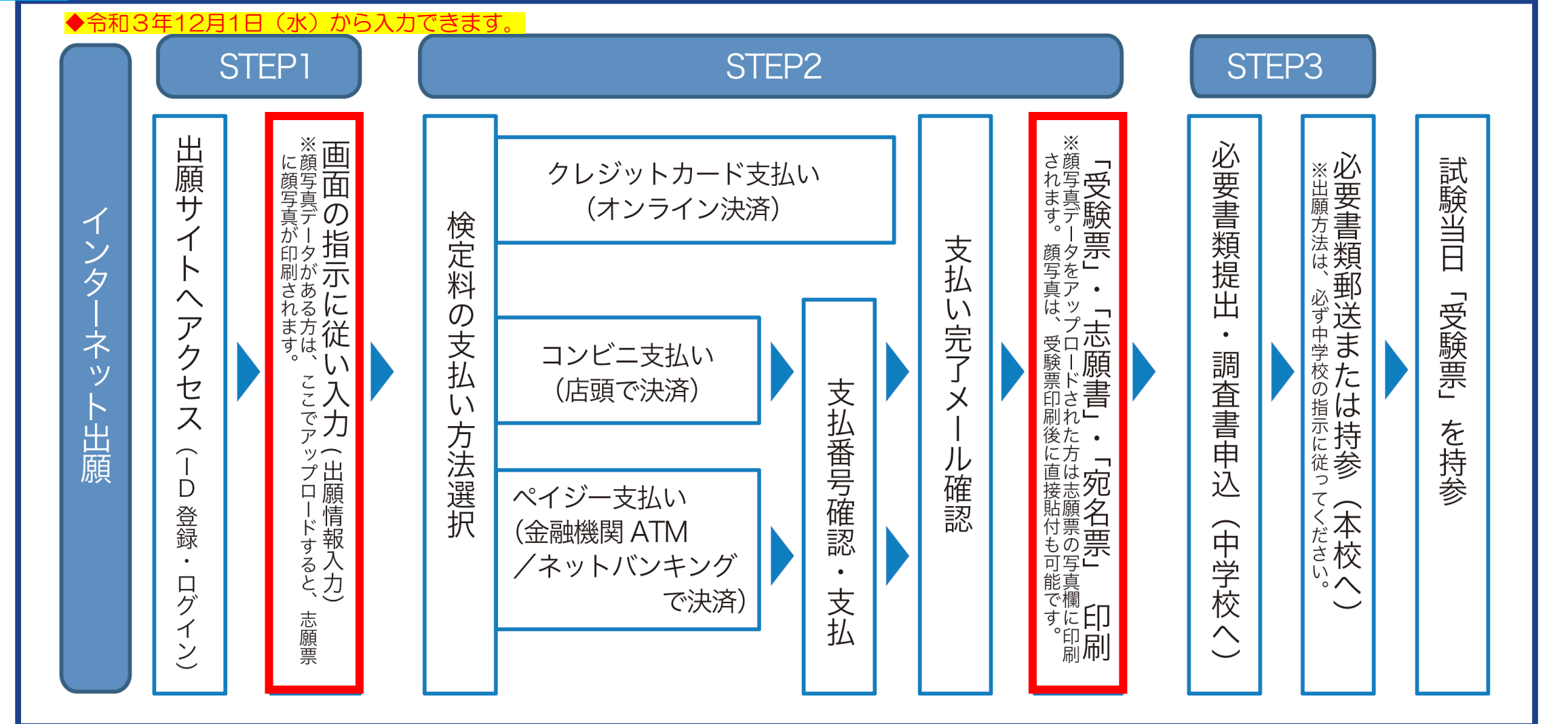

◆ポイント:①顔写真はアップロードor直接貼付可能。どちらでも可能。 ②複数回受験する場合は一つ目の出願情報を入力し、検定料決済後にもう一つの出願情報を入力する。

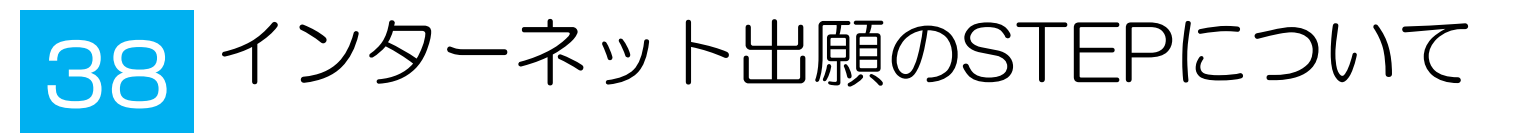

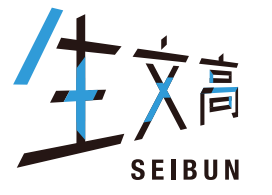

## ◆インターネット出願 情報入力開始 令和3年12月1日(水)から入力できます。

### STEP1 データの登録

インターネット出願サイトへアクセス

https://mirai-compass.net/usr/seibunh/common/login.jsf 画面の指示に従ってデータを入力

※登録にはメールアドレスが必要です。

本校の学校説明会、運動部体験会等で登録済みであれば、同じもので結構です。 出願期間内であれば24時間登録できます。

#### 検定料支払い 受験票・志願票・宛名票の印刷 STFP 2 検定料支払い → 「受験票| 「志願票 | 「宛名票」の印刷 本人保管・中学校へ提出 ※「A受験票」「B志願票」「C宛名票」は、A4用紙1枚に印刷されます。 「A受験票」は切り離して試験当日に必ずご持参ください。 「B志願票」「C宛名票」は中学校へ提出してください。 ※ご家庭にプリンターが無い場合は、コンビニエンスストアのコピー機で印刷することも可能です。 ※顔写真データをアップロードされた方は「志願票」の写真貼付欄に印刷されます。 または、「志願票」に顔写真(縦4cm×横3cm)を直接貼付も可能です。

А в С 受験票 志願票 宛名票

※中学校がとりまとめて出願する場合は B・Cは切り離さないでください。

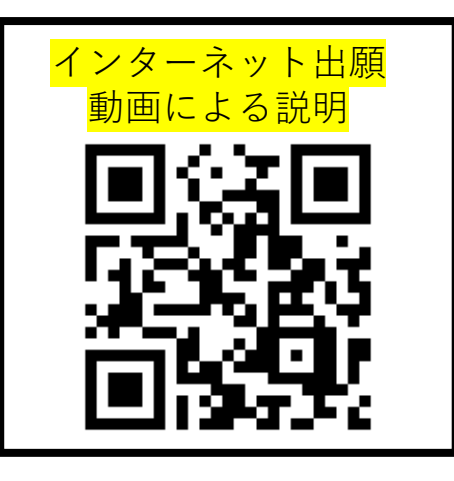

STEP3 出願(必要書類の郵送または持参) ※出願の際は、必ず中学校の指示に従ってください。

■中学校が取りまとめて出願する場合

(1) 「B志願票」「C宛名票」を中学校へ提出してください。

②調査書や他の書類を添付して、各中学校から一括して本校事務室まで郵送またはご提出いただきます。

■個人で出願する場合

必要書類を全て角2封筒へ同封し、「B志願票」と「C宛名票」を切り離し「C宛名票」を貼付し、簡易書留で送付お願いします。